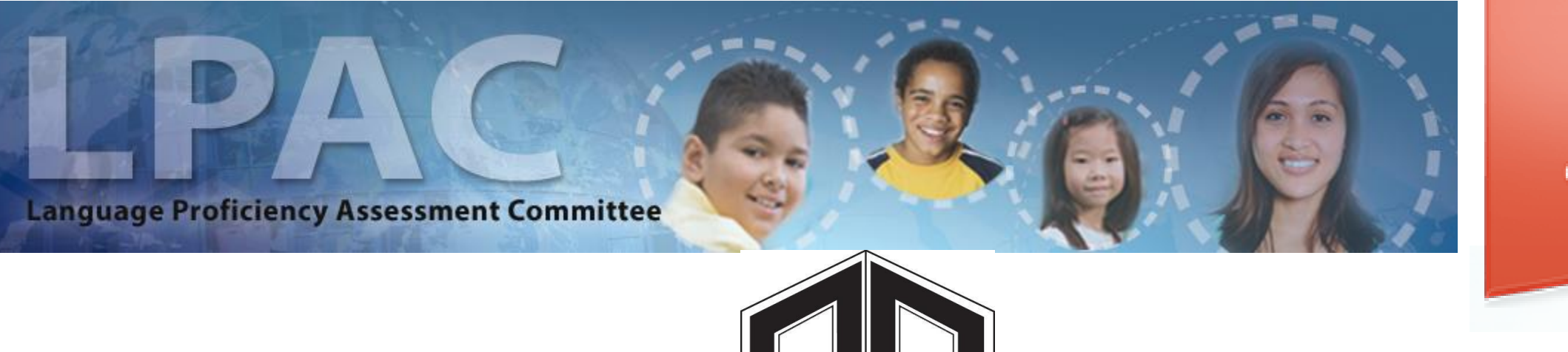

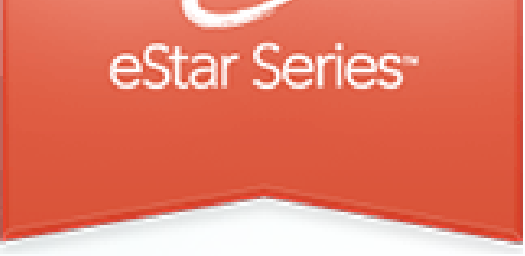

#### Teacher Directions for ELL Linguistic Accommodations in eStar

### FACILITATED BY BILINGUAL / ESL DEPARTMENT

## ELL Linguistic Accommodations: Step One

Begin by going to GCCISD Employee Portal and login https://launchpad.classlink.com/gccisd

GOOSE CREEK CISD | HERE, WE GROW GIANTS

Username imrodrig

Password

Sign In

SCISD Porta

Help, I forgot my password

# ELL Linguistic Accommodations: Step One

Next, select your two factor authentication symbol to log into the employee portal.

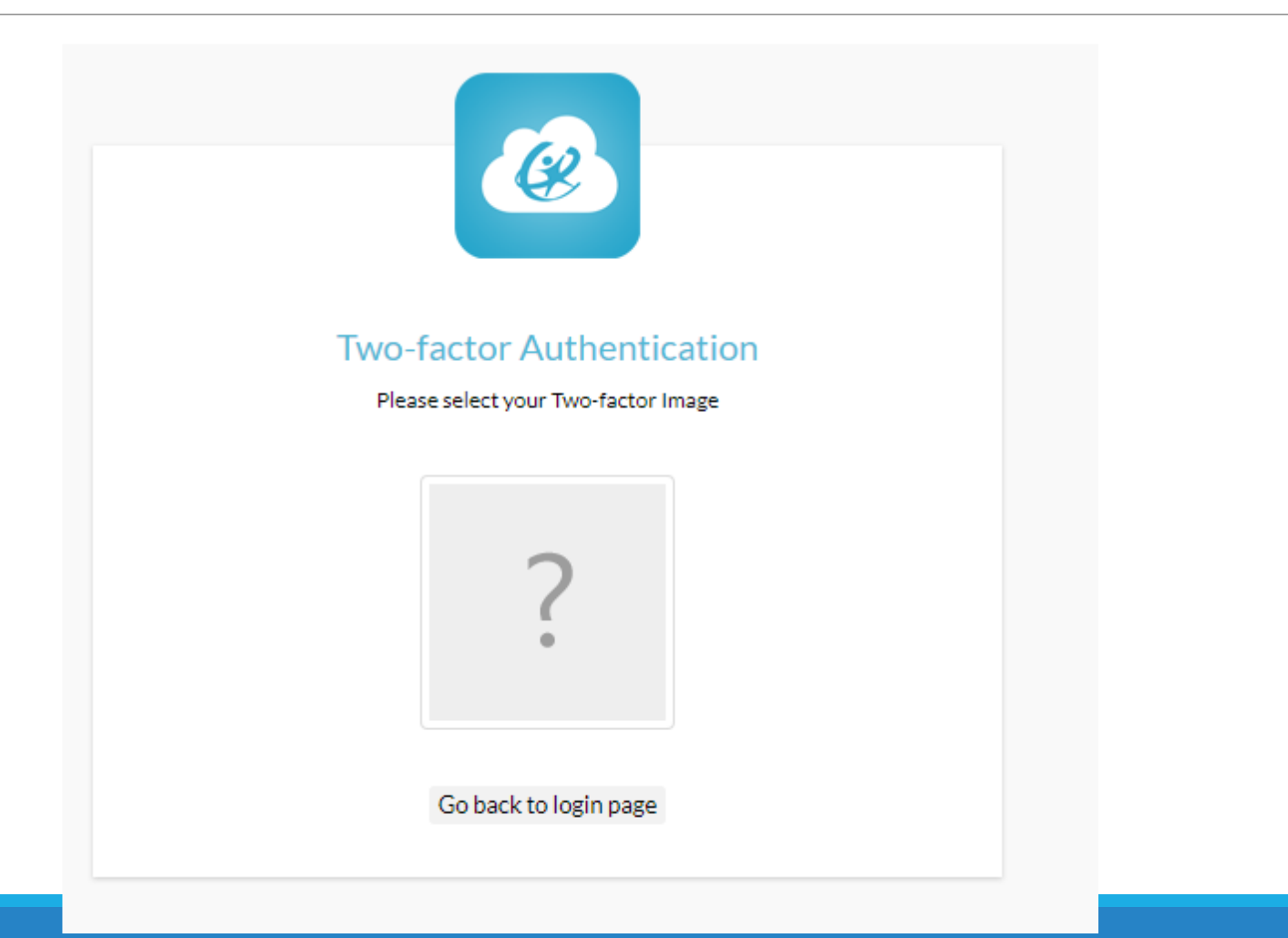

# ELL Linguistic Accommodations: Step Two

Click on the eSped tile to enter eStar. You should automatically be logged into eStar once the tile has been clicked. If not enter your GCCISD email and password used to log into employee portal.

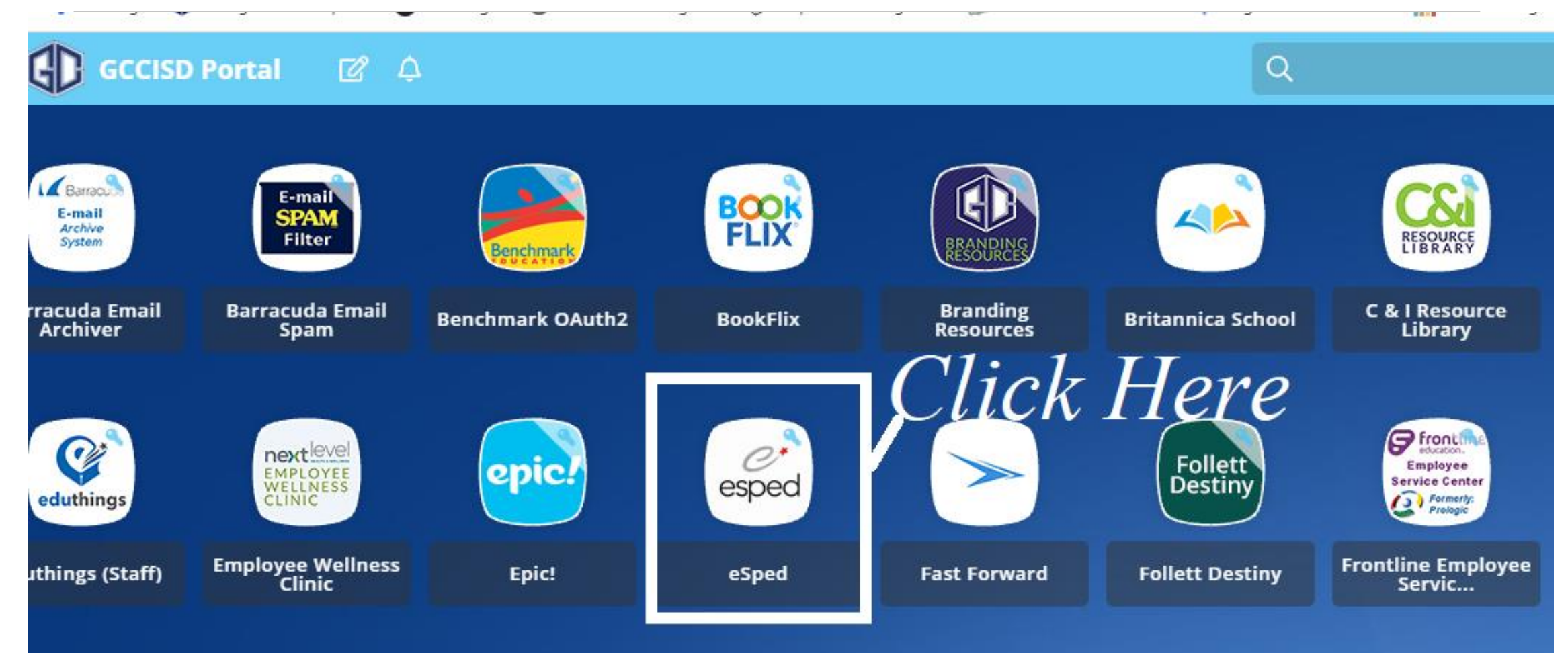

#### EL Linguistic Accommodations : Step Four

#### **Click on LPAC Student Records.**

| Goose Creek ISD                                                                     |                       |                                                                 |                    | 0 | joseph.rodriguez@gccisd.net ~<br>LPAC eSTAR Administrator                                                                                                    |
|-------------------------------------------------------------------------------------|-----------------------|-----------------------------------------------------------------|--------------------|---|----------------------------------------------------------------------------------------------------|
| NAVIGATION<br>Home<br>Q LPAC<br>C Archive<br>Reporting<br>C Users<br>Administration | ©<br>><br>><br>><br>> | LPAC Data Entry<br>LPAC Meeting Manager<br>LPAC Student Records | District Resources |   | NEW Notices Available<br>Coming Soon - Frontline Le<br>VIDEO to play<br>Date Posted: 03/04/2019<br>Subject: In the News<br>There are some great ch<br>time to watch the video<br>of the 2019-20 school y<br>https://frontlinetechnologies |

### EL Linguistic Accommodations eStar: Step Five

#### Find your student.

| 224 | 1 <b>**</b> * | a signification a second | Ees ingit series. | to the total total | Concerning and the second second second second second second second second second second second second second s | :        | :      |
|-----|---------------|--------------------------|-------------------|--------------------|----------------------------------------------------------------------------------------------------|----------|--------|
|     | 9.            | Alejandro, John          | Lee High School   | 88613              | 09/21/2015                                                                                                    |          |        |
|     | 10.           | Alejandro, Samara        | Lee High School   | 88612              | 09/18/2015                                                                                                    |          |        |
|     | 11.           | Alvarez, Adilene         | Lee High School   | 76158              | 09/18/2015                                                                                                    |          |        |
|     | 12.           | Alvarez, Adilene         | Lee High School   | 76158              | 02/01/2005                                                                                                    |          |        |
|     | 13.           | Alvarez, Carolin         | Lee High School   | 3025172            | 11/16/2015                                                                                                    |          |        |
|     | 14.           | Alvarez, Eugenio         | Lee High School   | 78519              | 09/21/2015                                                                                                    | lick the | name   |
|     | 15.           | Alvarez, Leslie          | Lee High School   | 301 <u>5921</u>    | 09/18/2015                                                                                                    |          | _      |
| A   | 16.           | Alvarez Torres, Lizbeth  | Lee High School   | 3015922            | 09/18/2015                                                                                                    | vour s   | tudent |
|     | 17.           | Amaya Palomares, Ronaldo | Lee High School   | 69581              | 09/21/2015                                                                                                    | •        |        |
|     | 18.           | Anaya Nevarez, Ana       | Lee High School   | 92608              | 09/21/2015                                                                                                    |          |        |
|     | 19.           | Andres Sagrero, Romario  | Lee High School   | 3013485            | 09/18/2015                                                                                                    |          |        |
| 774 | 20            | A                        | I I Bak Cakaal    | 2004202            | 00/40/2045                                                                                                    |          |        |

#### EL Linguistic Accommodations eStar: Step Six

When the pop up window appears, click on the first option.

#### 1:59:53

Family Educational Rights and Privacy Act (FERPA) (20 U.S.C. § 1232g; 34 CFR Part 99) requires that "an educational agency or institution shall maintain a record of each request for access to and each disclosure of personally identifiable information from the education records of each student".

#### Select FERPA Reason

You must enter a reason for accessing this student's record. Access is monitored for confidentiality purposes. Failure to supply a reason for access will result in denial of access to this record.

- I provide services and am inputting data/reading this student's LPAC file
- I am reviewing this student's data for campus/district reporting and analysis.
- Cancel

#### EL Linguistic Accommodations eStar: Step Seven

Using the drop menu, go down to number 4: ELL Instructional Accommodations

| Recent  | Student               | s:                                       |                         |                                       | 1                          | Rec         | ent Screen: | s:       |           |             | • |
|---------|-----------------------|------------------------------------------|-------------------------|---------------------------------------|----------------------------|-------------|-------------|----------|-----------|-------------|---|
|         | Stude<br>Scho<br>Docu | ent: Wendy<br>ol: Sterling<br>ments: □ A | Abreu<br>High S<br>RD D | Record: Ac<br>School Age<br>1 504 □ F | tive,ID<br>∶17yrs<br>≀TI ⊠ | 3024720     | lick H      | ere      |           |             |   |
| Save    | Close                 | Previous                                 | Next                    | Students                              | Repor                      | s /Previe   | w Print/A   | rchive   | 19:52     |             |   |
| Screen: | 1. Stud               | ent Informa                              | ation                   |                                       | <ul> <li>App</li> </ul>    | lication:   | LPAC Stud   | lent Rec | ords 🔻    |             |   |
|         | Select                | Student                                  |                         |                                       |                            |             |             |          |           |             |   |
|         | 1. Stud               | ent Informat                             | tion<br>Lof Stud        | onte                                  | or Bi                      | lingual Pro | gram        | LPA      | C Info Co | ontacts     |   |
|         | 3. LPAC               | : State Asse                             | ssment                  | Review/                               |                            | Middle      | Altagracia  |          |           | .ast: Abreu |   |
| <       | 4. ELL                | Instructional                            | Accom                   | nodations                             | $\geq$                     |             |             |          |           |             |   |
|         |                       | Preferred Na                             | ame:[W                  | endy                                  |                            |             |             | DOB:     | • 01/07   | 7/1999      |   |

### EL Linguistic Accommodations eStar: Step Eight

Click the New button, if you are the first teacher to enter accommodations.

| Recent Students:                                                                                                    | ▼ Re                                                   | ecent Screens:                   |               |            | •          |
|----------------------------------------------------------------------------------------------------|--------------------------------------------------------|----------------------------------|---------------|------------|------------|
| Student: 0FakeAustin 0FakeSchool: Austin Elementary<br>Documents:  ARD  50                                                                                                    | xeAustin Record: Act<br>rAge: 13 yrs<br>4 □ RTI ⊠ LPAC | ive, ID: 1111111                 |               |            |            |
| Save Close Previous Next                                                                                                    | Students Return                                        | Reports Preview                  | Print/Archive | Support    | 1:59:56    |
| Screen: EL Instructional Accommod                                                                                                    | lations                                                | <ul> <li>Application</li> </ul>  | LPAC Student  | Records    | •          |
| First  Prev Next  Prev Next  Prev | 4 of 4<br>School Year                                  | Period                           |               | Start Date | End Date   |
| Redit 🖉 Accommodations 🦨 Teachers/Staff 😤 Clo                                                                                                    | one 2017-2018                                          | MOY Linguistic<br>Accommodations | 0             | 1/08/2018  | 02/02/2018 |
| 🖁 Edit 🚺 Accommodations Ӣ Teachers/Staff 🚆 Clo                                                                                                    | one 2017-2018                                          | BOY Linguistic<br>Accommodations | 1             | 0/04/2017  | 10/18/2017 |
| 🛿 Edit 🚺 Accommodations 🧾 Teachers/Staff 🚔 Clo                                                                                                    | one 2016-2017                                          | MOY Linguistic<br>Accommodations | 0             | 1/02/2017  | 01/13/2017 |
| 😵 Edit 🚺 Accommodations 🚺 Teachers/Staff 🚔 Clo                                                                                                    | one 2016-2017                                          | BOY Linguistic<br>Accommodations | 1             | 0/03/2016  | 10/14/2016 |

### EL Linguistic Accommodations eStar: Step Nine

Next enter the appropriate time period for EL linguistic accommodations.

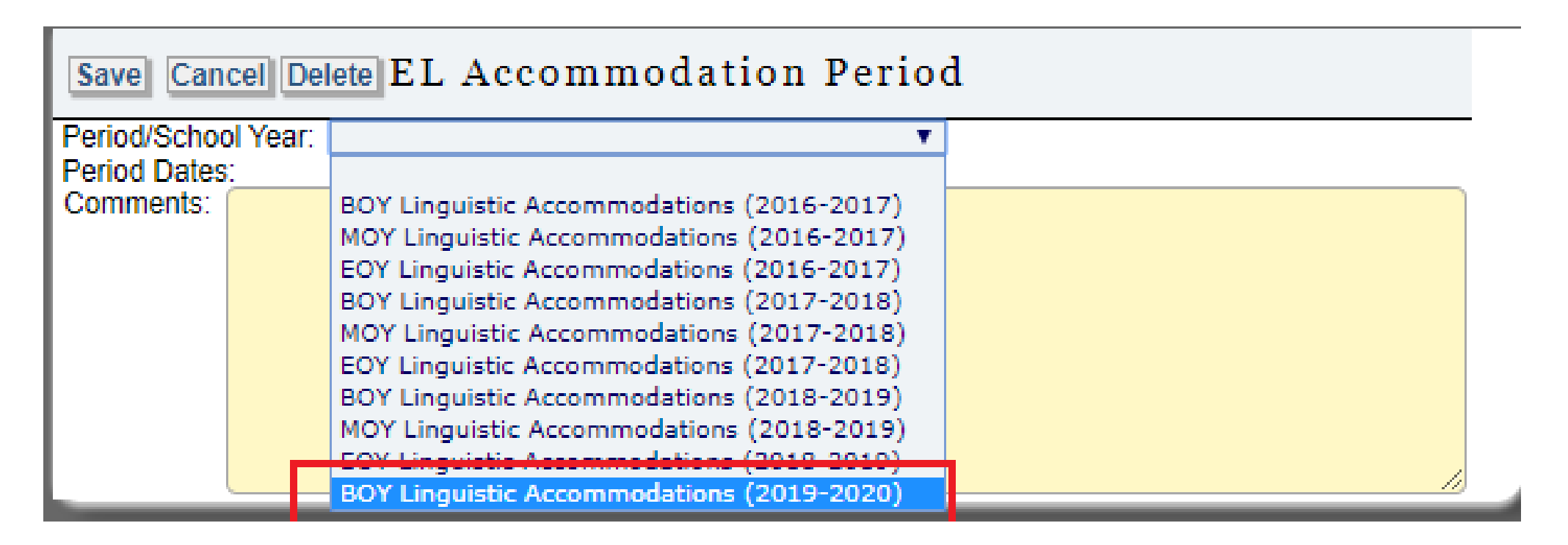

### EL Linguistic Accommodations eStar: Step Ten

If you are not the first teacher to enter the linguistic accommodations in eStar, you will see the BOY 2019 – 2020 entry for the current school year. Proceed with adding your name and accommodations.

| First                   | Periods: 🕥       | 1-    | 1 of 1      |                                  |            |            |
|-------------------------|------------------|-------|-------------|----------------------------------|------------|------------|
| <u>/</u>                | ew               |       | School Year | Period                           | Start Date | End Date   |
| 😵 Edit 🚺 Accommodations | 🗴 Teachers/Staff | Clone | 2019-2020   | BOY Linguistic<br>Accommodations | 09/16/2019 | 09/27/2019 |
| Assessment Results      |                  |       |             | Accommodations                   | 1          |            |

Download Time: 0.09 seconds, Round trip: 0.31 seconds, Server: 0.11 seconds

#### ELL Linguistic Accommodations eStar: Step Eleven

You will click on the "Teachers/Staff" option. Click "NEW" and then you will look for your name in the drop down menu. Then you will select your position.

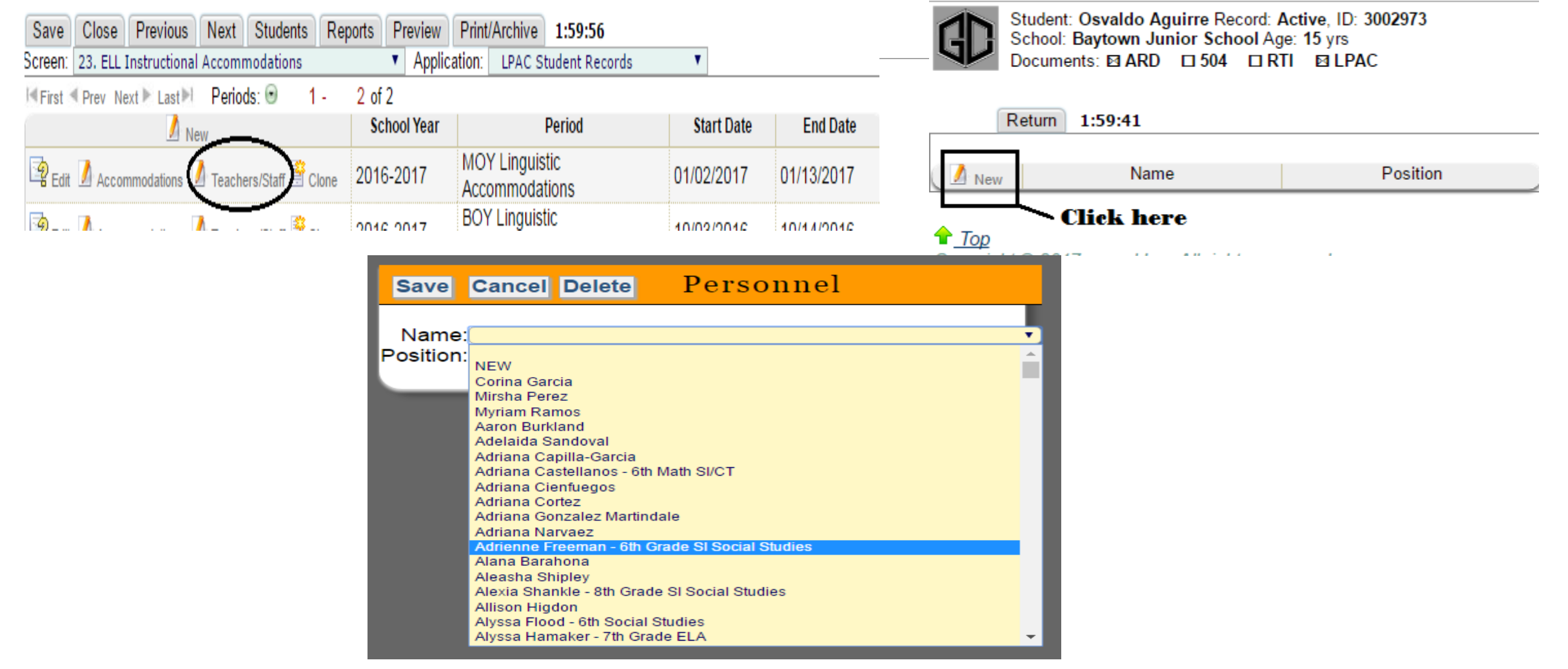

#### ELL Linguistic Accommodations eStar: Step Twelve

If you do not see your name as an option in the "Teachers/Staff" drop down menu. You can either click "NEW" and enter your name. Or you can email Mr. Joseph Rodriguez so that he can add your name to the teacher/staff drop down menu.

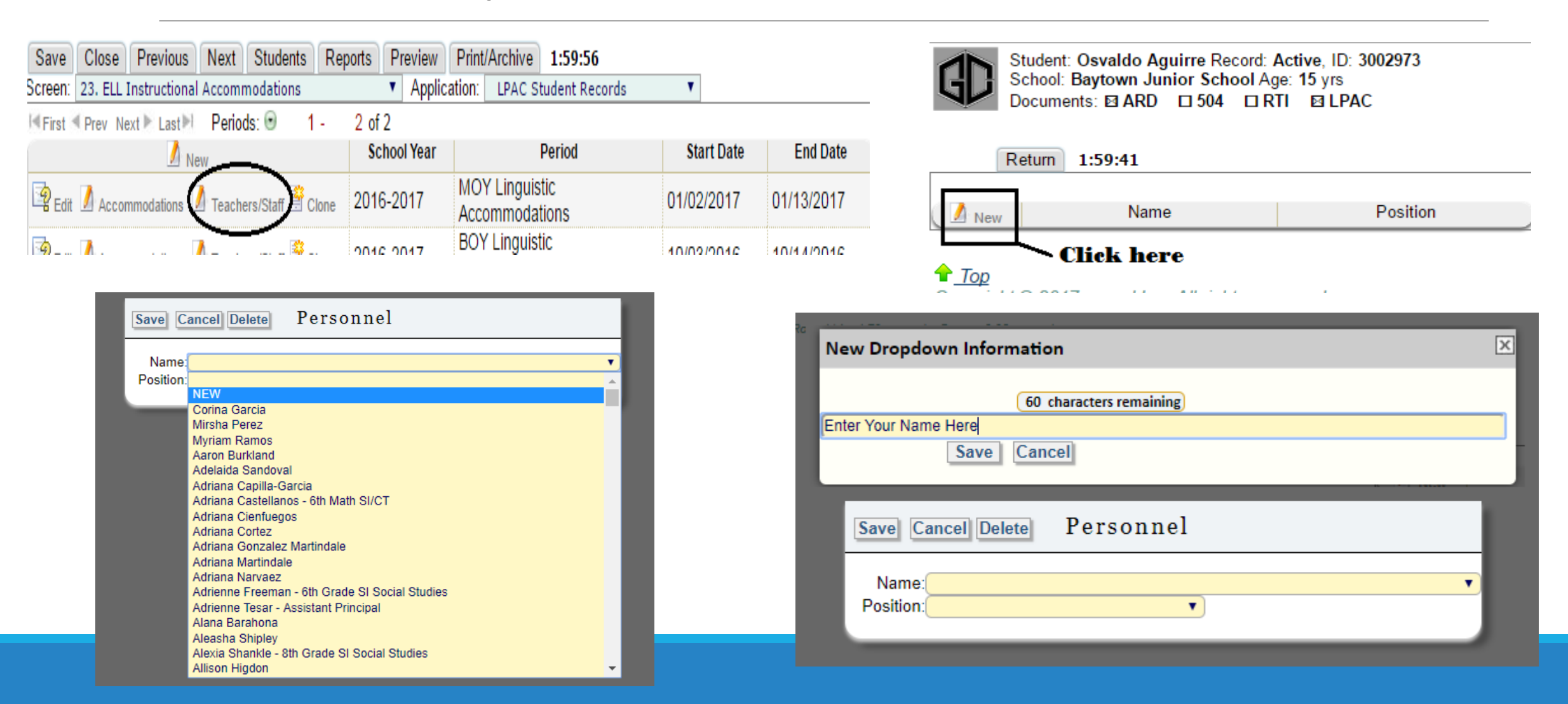

#### ELL Linguistic Accommodations eStar: Step Twelve

After you have selected your name and position, click the "SAVE" button. Click the return button to enter the linguistic accommodations.

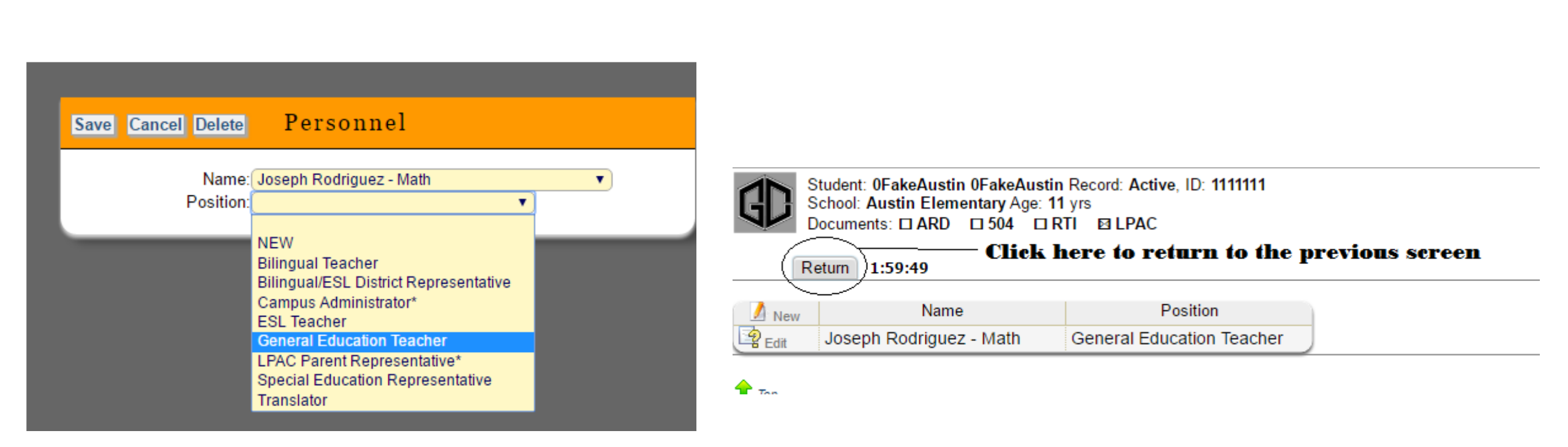

#### ELL Linguistic Accommodations eStar: Step Thirteen

After you have entered your name, you are ready to enter the linguistic accommodations. Click on "ACCOMMODATIONS".

| Student: Osvaldo Aguirre Record: Active,<br>School: Baytown Junior School Age: 15 y<br>Documents: 🖾 ARD 🗀 504 🗀 RTI 🖾 | ID: 3002973<br>rs<br>LPAC  |                                  |            |            |
|----------------------------------------------------------------------------------------------------|----------------------------|----------------------------------|------------|------------|
| Save Close Previous Next Meeting Roste                                                                                | r Reports P                | review 1:59:54                   |            |            |
| Previous Student Next Student                                                                                         |                            |                                  |            |            |
| Screen: 22. ELL Instructional Accommodations                                                                          | <ul> <li>Applie</li> </ul> | cation: LPAC Meeting Manager     | •          |            |
| I≪First ≪ Prev Next ► Last ►I Periods: ⊙ 1                                                                            | - 3 of 3                   |                                  |            |            |
| New                                                                                                    | School Year                | Period                           | Start Date | End Date   |
| Edit 🚺 Accommodations 🚺 Teachers/Staff 🚆 Clone                                                                        | 2016-2017                  | EOY Linguistic<br>Accommodations | 05/15/2017 | 05/23/2017 |
| 😫 Edit 🚺 Accommodations 🧴 Teachers/Staff 🚔 Clone                                                                      | 2016-2017                  | MOY Linguistic<br>Accommodations | 01/02/2017 | 01/13/2017 |
| 😫 Edit 🚺 Accommodations Ӣ Teachers/Staff 🚔 Clone                                                                      | 2016-2017                  | BOY Linguistic<br>Accommodations | 10/03/2016 | 10/14/2016 |
| Assessment Results                                                                                                    |                            |                                  |            |            |

## EL Linguistic Accommodations eStar: Step Fourteen

If you are the first teacher to enter the linguistic accommodations into eStar, then you will select the "NEW" button.

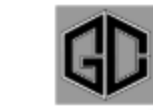

Student: 0FakeAustin 0FakeAustin Record: Active, ID: 111111 School: Austin Elementary Age: 13 yrs Documents: 
ARD 504 RTI ELPAC Close Support 1:59:58

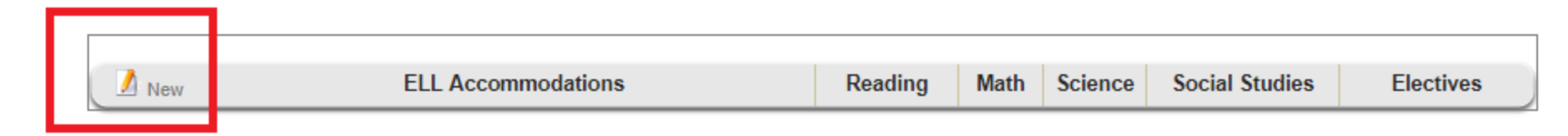

Remember the linguistic accommodations are only entered for currently served Bilingual (Elementary) and ESL (Elementary, Junior High, and High School).

Parent Denials and Monitored Students are not going to have linguistic accommodations entered into eStar.

## EL Linguistic Accommodations eStar: Step Fifteen

If you are not the first teacher to enter the linguistic accommodations into eStar, then you will either "EDIT" the existing linguistic accommodations to add your content area or click "NEW" to add more linguistic accommodations.

| 1 |   |
|---|---|
| 1 |   |
| 5 |   |
|   | / |

Student: 0FakeAustin 0FakeAustin Record: Active, ID: 1111111 School: Austin Elementary Age: 13 yrs Documents: □ ARD □ 504 □ RTI ☑ LPAC Close Support 1:59:50

|    |       | ELL Assemmedations | Deading | Math | Colonaa | Coolel Ctudioo |
|----|-------|--------------------|---------|------|---------|----------------|
| r. | / New | ELL Accommodations | Reading | wath | Science | Social Studies |
| I  | Edit  | None               |         |      |         |                |
| L  |       |                    |         |      |         |                |

Remember the linguistic accommodations are only entered for currently served Bilingual (Elementary) and ESL (Elementary, Junior High, and High School).

Parent Denials and Monitored Students are not going to have linguistic accommodations entered into eStar.

#### EL Linguistic Accommodations eStar: Step Sixteen

Enter the linguistic accommodations that for the currently served Bilingual (Elementary) and ESL(Elementary, Junior High, and High School). Make sure you review the TELPAS ratings for the student to ensure that they receive the appropriate instructional linguistic accommodations.

#### **IMPORTANT!!**

KNOW THE TELPAS LEVELS OF YOUR STUDENTS TO DETERMINE WHAT ACCOMMODATIONS ARE MOST APPROPRIATE FOR THE STUDENTS DURING INSTRUCTION. YOUR GOAL: HELP YOUR STUDENTS MOVE UP THE TELPAS PROFICIENTY LEVELS IN LISTENING, SPEAKING, READING AND WRITING.

| Save Cancel ELL Instructional Accommodations                                                                   |  |  |  |  |  |  |  |  |
|----------------------------------------------------------------------------------------------------|--|--|--|--|--|--|--|--|
| Accommodations:                                                                                                |  |  |  |  |  |  |  |  |
| peer and native language support                                                                               |  |  |  |  |  |  |  |  |
| gestures for added emphasis                                                                                    |  |  |  |  |  |  |  |  |
| simple conversations (words/phrases)                                                                           |  |  |  |  |  |  |  |  |
| visuals and/or verbal cues to reinforce spoken or written words                                                |  |  |  |  |  |  |  |  |
| pre-teach vocabulary                                                                                           |  |  |  |  |  |  |  |  |
| short sentences and single words                                                                               |  |  |  |  |  |  |  |  |
| provide phrases or simple sentence frames                                                                      |  |  |  |  |  |  |  |  |
| rephrase, repeat, or slow down                                                                                 |  |  |  |  |  |  |  |  |
| wait time                                                                                                    |  |  |  |  |  |  |  |  |
| nonparticipation in simple conversations                                                                       |  |  |  |  |  |  |  |  |
| word bank of key vocabulary                                                                                    |  |  |  |  |  |  |  |  |
| model pronunciation                                                                                            |  |  |  |  |  |  |  |  |
| tiered sentence stems                                                                                          |  |  |  |  |  |  |  |  |
| organize reading in chunks                                                                                     |  |  |  |  |  |  |  |  |
| adapted text(s)                                                                                                |  |  |  |  |  |  |  |  |
| oral translation                                                                                               |  |  |  |  |  |  |  |  |
| clarify directions                                                                                             |  |  |  |  |  |  |  |  |
| translate word(s), phrase(s), or sentence(s)                                                                   |  |  |  |  |  |  |  |  |
| read and model think aloud                                                                                     |  |  |  |  |  |  |  |  |
| drawing or pictorial representation                                                                            |  |  |  |  |  |  |  |  |
| All: ELAR: Math: Science: Social Studies: Electives:                                                           |  |  |  |  |  |  |  |  |
| *Accommodations may only be provided on state assessments if allowable per TEA guidelines and/or TEA approval. |  |  |  |  |  |  |  |  |

#### EL Linguistic Accommodations eStar: Step Seventeen

After you have reviewed the TELPAS ratings to enter the the linguistic accommodations, click "SAVE".

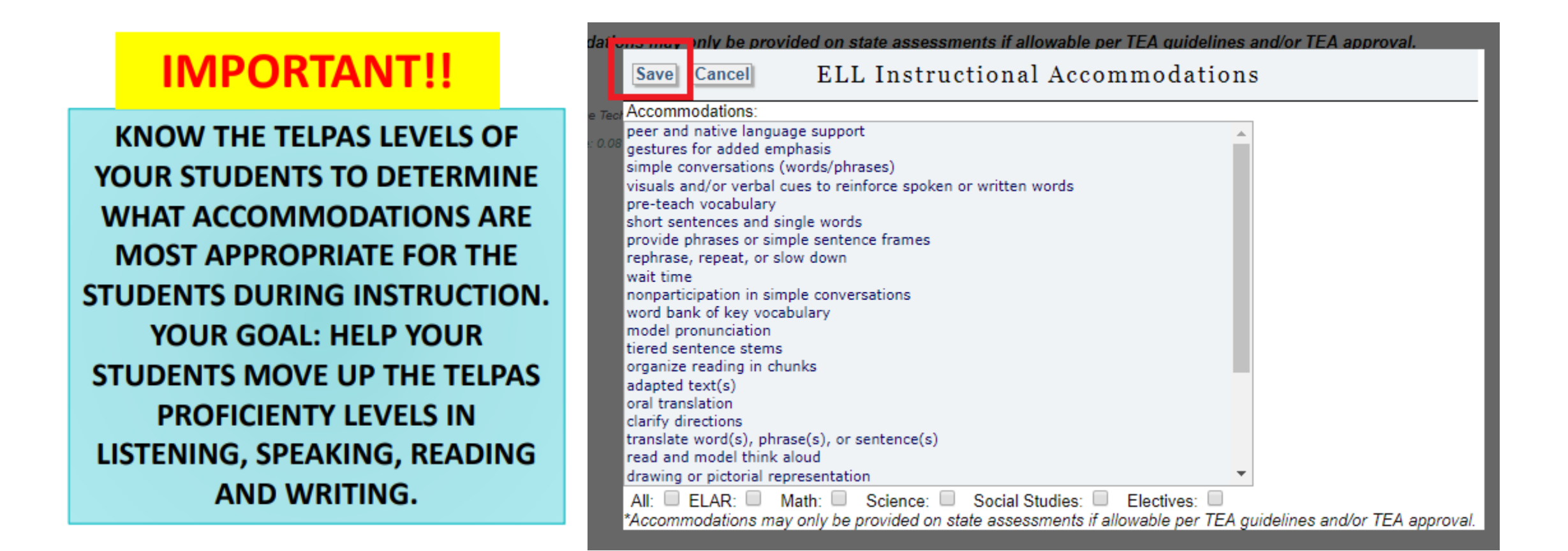

#### EL Linguistic Accommodations eStar: Step Eighteen

Review the Linguistic Accommodation Guide sheet that includes the student's TELPAS scores from the previous school year and the recommended linguistic accommodations from the linguistic accommodations alignment guide.

BOY 2021-2022 Recommended Linguistic Accommodations for Abad, Yurielys

Campus: EF Green Junior High Grade: 6th ID: 3034799

|          | TELPAS Score Definitions | 1 = Beginning 2 = Intermediate                                                                                                    |                                                                                                    |  |  |  |  |  |
|----------|--------------------------|----------------------------------------------------------------------------------------------------|----------------------------------------------------------------------------------------------------|--|--|--|--|--|
|          |                          | 3 = Advanced                                                                                                    | 4 = Advanced High                                                                                                    |  |  |  |  |  |
|          | TELPAS SCORES 2021       | TELPAS Composite: Intermediate                                                                                                    |                                                                                                    |  |  |  |  |  |
| USTENING | Intermediate             | <ul> <li>Extensively use visual and verbal cues to reinforce spoken of written words.</li> <li>Employ simplified language, high-frequency vocabulary, and preteach academic vocabulary for unfamiliar topics.</li> <li>Stress key ideas and vocabulary through intonation and slower speech, such as longer natural pauses.</li> <li>Provide students with phrases or simple sentence frames to seek clarification.</li> </ul> |                                                                                                    |  |  |  |  |  |
| SPEAKING | Intermediate             | <ul> <li>Allow sufficient wait time so a student can process and communicate their response.</li> <li>Provide simple sentence frames, answer choices, or graphic organizers for students to use in their response.</li> <li>Focus on the content of student's response and not on pronunciation or grammatical errors.</li> <li>Realize that students may speak mostly in simple, present</li> </ul>                           |                                                                                                    |  |  |  |  |  |
| READING  | Beginning                | <ul> <li>Display multiple examples<br/>not limited to labels, signs</li> <li>Respect that students may<br/>since they may read slowh</li> <li>Read aloud to model enur<br/>language structures.</li> <li>Use simplified, decodable<br/>familiar English they have</li> </ul>                                                                                                    | of environmental print including but<br>;, and logos.<br>y not feel comfortable reading aloud<br>y, word by word.<br>ciation and the use of English<br>texts with visuals and highly-<br>learned.                                                                     |  |  |  |  |  |
| WRITING  | Intermediate             | Create an interactive word<br>independent or cooperation<br>Have a shared writing action<br>procedural topic to model<br>Assign independent reflect<br>personal connections usin<br>Expect student's writing satisfier as litera                                                                                                    | d wall that students can use during<br>ve writing tasks.<br>vity about a familiar expository or<br>the use of cohesive devices.<br>tive writing having students make<br>g present and past tense.<br>amples to have first language<br>I translation, word order, etc. |  |  |  |  |  |

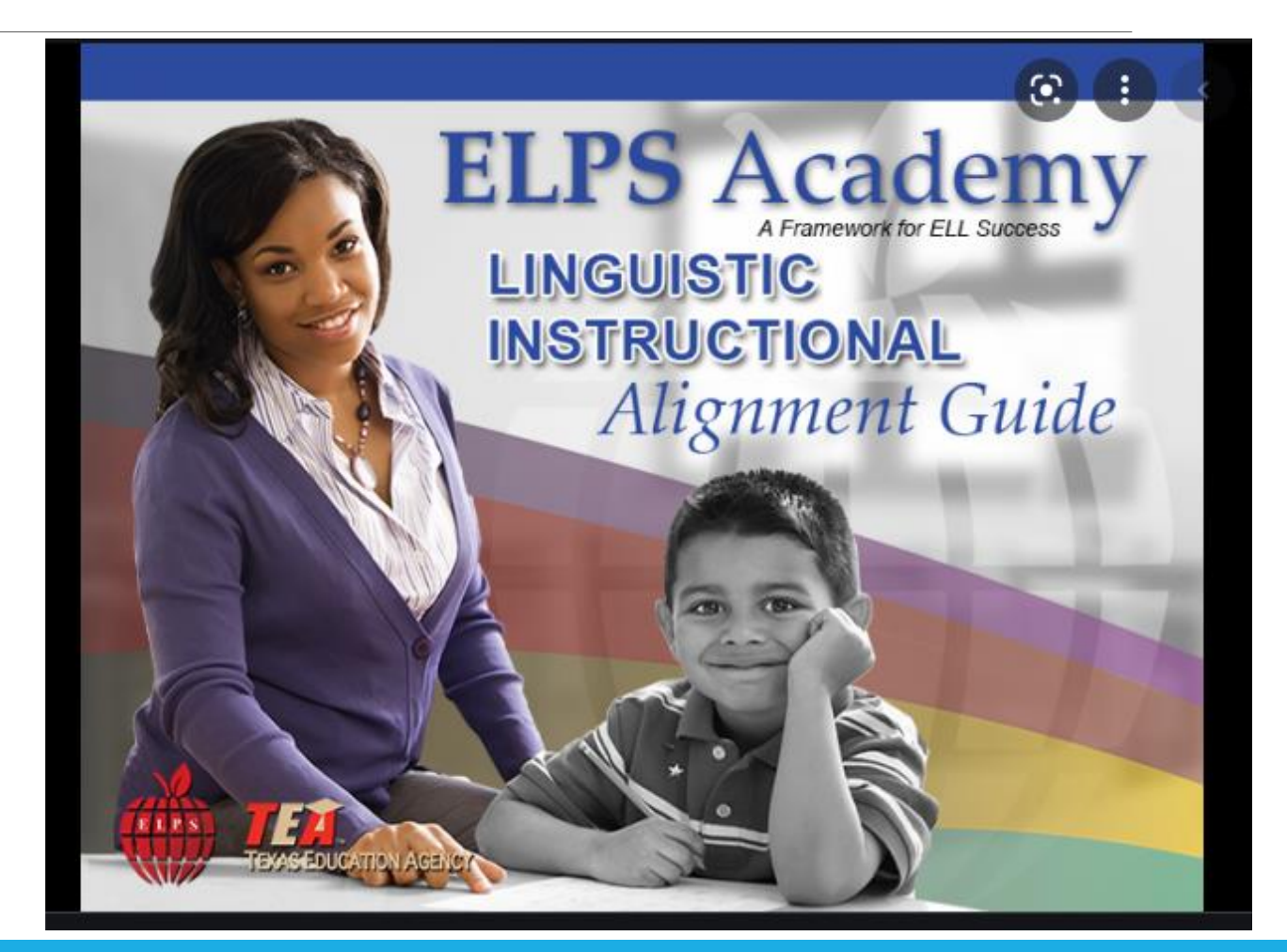

#### EL Linguistic Accommodations eStar: Step Nineteen

After you have clicked the "SAVE" button, click "CLOSE" to return to the previous menu.

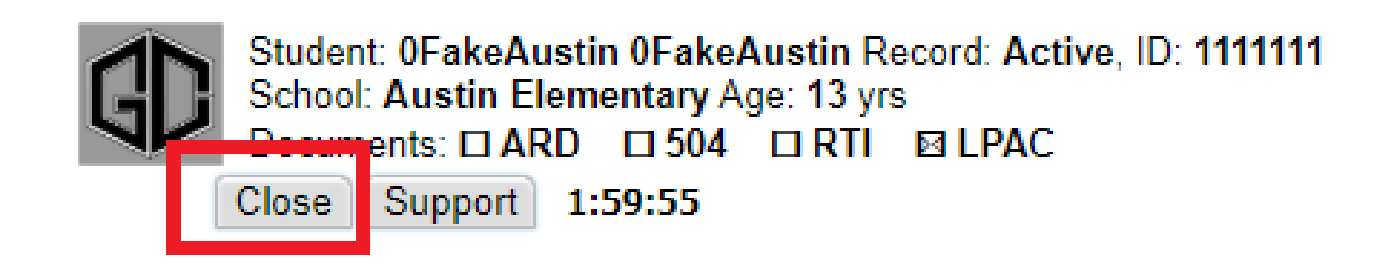

| 🚺 New  | ELL Accommodations               | Reading | Math | Science | Social Studies |
|--------|----------------------------------|---------|------|---------|----------------|
| 🔄 Edit | None                             | M       |      |         |                |
| Edit   | peer and native language support |         |      |         |                |

#### EL Linguistic Accommodations eStar: Step Twenty

Once you have clicked the "CLOSE" button you will be brought back to the screen that shows all linguistic accommodations periods. Click on students to return to you list on students for your campus.

| Recent Students:                                             |                                             | ▼ R                         | ecent Scre        | ens:        |               |           |         | • |
|--------------------------------------------------------------|---------------------------------------------|-----------------------------|-------------------|-------------|---------------|-----------|---------|---|
| Student: 0FakeAus<br>School: Austin Eler<br>Documents: 🗆 ARE | tin 0FakeAustin F<br>mentary Age: 13 y<br>) | Record: Ac<br>rs<br>ID LPAC | tive, ID: 11<br>: | 11111       |               |           |         |   |
| Save Close Previous                                          | Next Students                               | Return                      | Reports           | Preview     | Print/Archive | Support   | 1:16:06 |   |
| Screen: 22. EL Instructional A                               | ccommodations                               |                             | ۲                 | Application | : LPAC Studen | t Records | ¥       |   |

| I≪ First ≪ Prev Next ► Last ► Periods: 🕤 1 -     | 5 of 5      |                                  |            |            |
|--------------------------------------------------|-------------|----------------------------------|------------|------------|
| New                                              | School Year | Period                           | Start Date | End Date   |
| 🔄 Edit 🗴 Accommodations 🚺 Teachers/Staff 🖹 Clone | 2018-2019   | BOY Linguistic<br>Accommodations | 09/17/2018 | 09/28/2018 |
| 😰 Edit 🌛 Accommodations 🌛 Teachers/Staff 聲 Clone | 2017-2018   | MOY Linguistic<br>Accommodations | 01/08/2018 | 02/02/2018 |
| 😫 Edit 🚺 Accommodations 🊺 Teachers/Staff 🖹 Clone | 2017-2018   | BOY Linguistic<br>Accommodations | 10/04/2017 | 10/18/2017 |
| 🔄 Edit 🚺 Accommodations 🌛 Teachers/Staff 警 Clone | 2016-2017   | MOY Linguistic<br>Accommodations | 01/02/2017 | 01/13/2017 |
| Edit 🚺 Accommodations 🚺 Teachers/Staff 🖹 Clone   | 2016-2017   | BOY Linguistic<br>Accommodations | 10/03/2016 | 10/14/2016 |

#### EL Linguistic Accommodations eStar: Step Twenty-One

Once you have clicked the "Students" button you will be brought back to the screen that shows all students for your campus. Click on your next student to repeat the steps on how entering the linguistic accommodations.

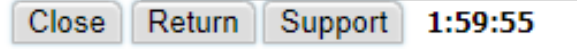

| View All         To search for a student:         1. Type in the Last Name or Local ID# in the appropriate field below.         2. Click the Find Student(s) button.         Printable View           NOTE: Click View All to bring up your entire roster.         Printable View         Printable View         Printable View                                                                                                    |                          |                   |               |                                    |              |  |  |  |  |  |
|----------------------------------------------------------------------------------------------------|--------------------------|-------------------|---------------|------------------------------------|--------------|--|--|--|--|--|
|                                                                                                    | EL Status:               | •                 | EL Indicator: | <b>T</b>                           |              |  |  |  |  |  |
|                                                                                                    | Last Name:               | First Name:       | 🔎 Local ID:   | ,<br>O                             |              |  |  |  |  |  |
|                                                                                                    | Campus: Austin Eleme     | entary 🔻          |               |                                    |              |  |  |  |  |  |
|                                                                                                    | Other <u>1</u> :         |                   | ▼             |                                    |              |  |  |  |  |  |
| Show Extra Filters View: Select one of these views ▼ Delete   Create Current View   Clear Extra Filters                                                                                                    |                          |                   |               |                                    |              |  |  |  |  |  |
| Find Student(s) Add from list Signate Add from list Add from list Add fr |                          |                   |               |                                    |              |  |  |  |  |  |
|                                                                                                    | STUDENT NAME             | CAMPUS            | LOCAL ID      | EL STATUS                          | EL INDICATOR |  |  |  |  |  |
| 1.                                                                                                    | 0FakeAustin, 0FakeAustin | Austin Elementary | 1111111       | ELL/LEP - ESL or Bilingual Program | 1 - LEP      |  |  |  |  |  |
| 2.                                                                                                    | Aguilar, Ariel           | Austin Elementary | 3014254       | ELL/LEP - ESL or Bilingual Program | 1 - LEP      |  |  |  |  |  |
| 3.                                                                                                    | Aguilar, Christopher     | Austin Elementary | 3008400       | Withdrawn                          | 1 - LEP      |  |  |  |  |  |
| 4.                                                                                                    | Alvarado, Marco          | Austin Elementary | 3031315       | Withdrawn                          | 1 - LEP      |  |  |  |  |  |
| 5.                                                                                                    | Alvarado, Rubi           | Austin Elementary | 3031313       | Withdrawn                          | 1 - LEP      |  |  |  |  |  |
| - ·                                                                                                    |                          | · · · · · ·       | : 004040F     |                                    | · · ·        |  |  |  |  |  |